After you have registered for your class, at 6 am the next day, you can submit your vaccination proof or exception request.

Visit <u>www.montgomerycollege.edu</u> and click "submit your vaccination proof or exception request" in the yellow box, at the top of the page.

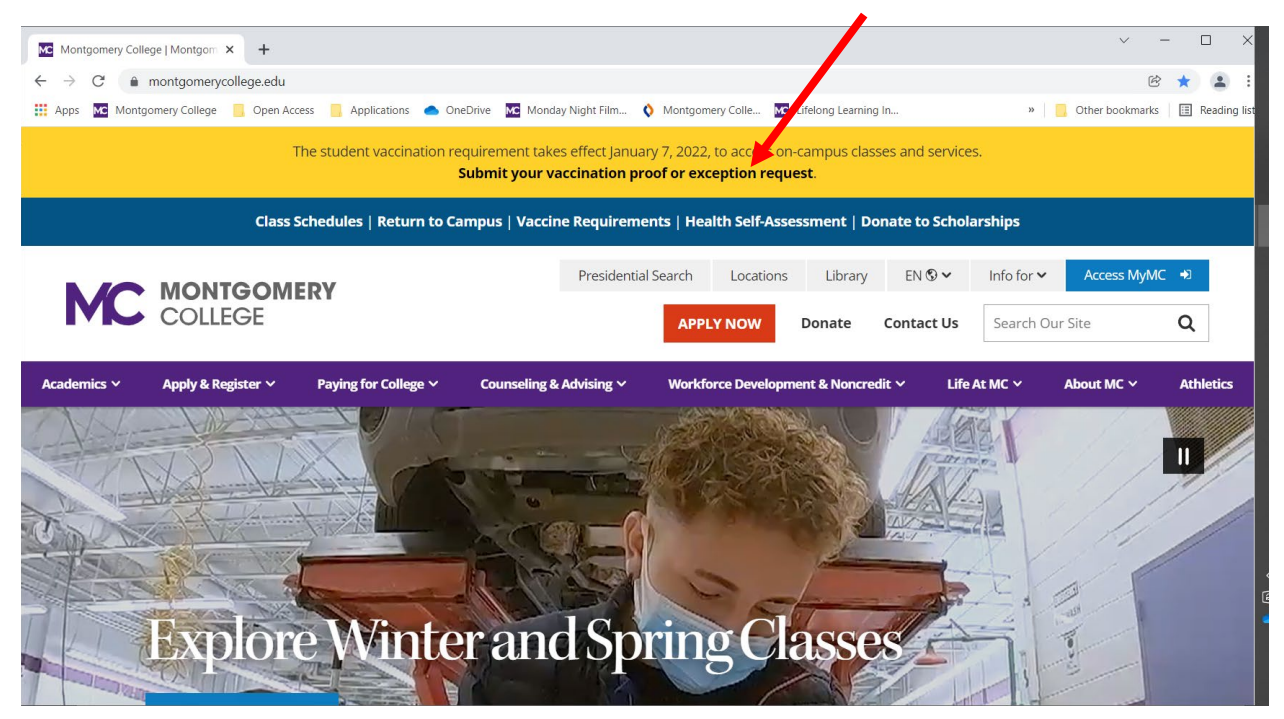

The link will open to the vaccination and testing requirements page. Click on the blue box to submit your vaccination proof or exception request.

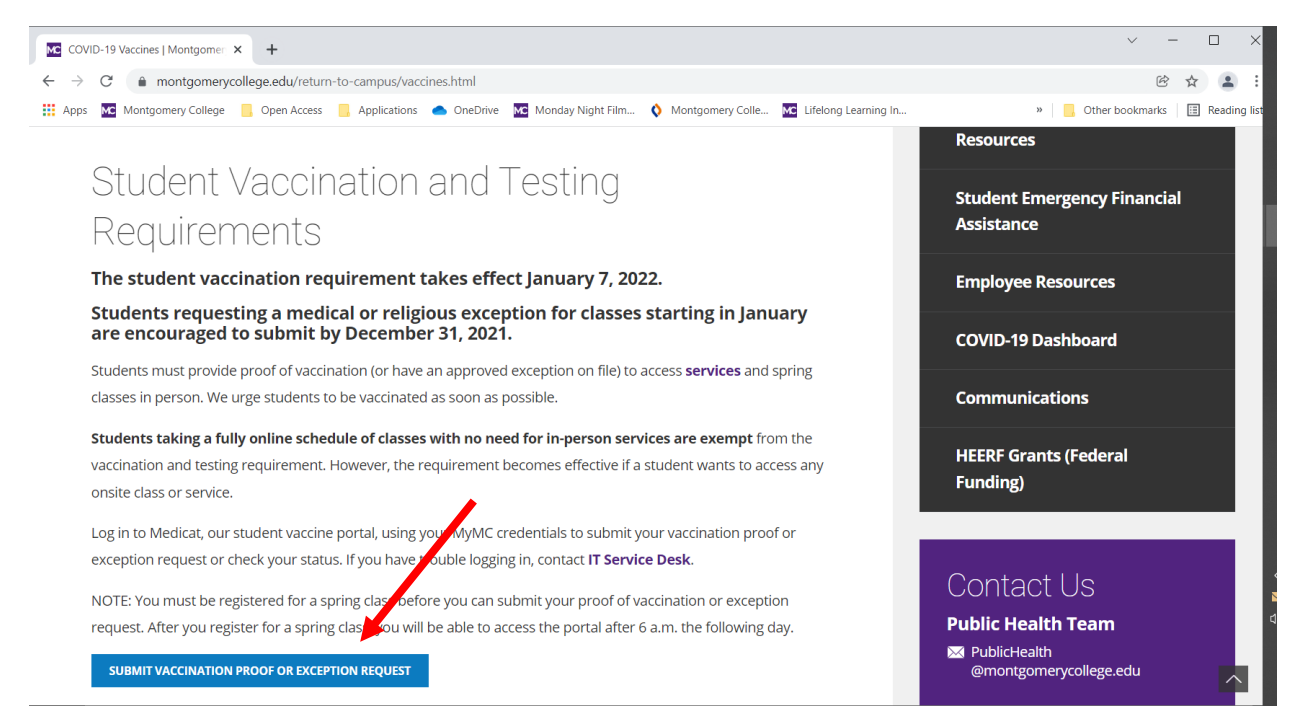

A new tab will open. Enter your MyMC credentials. Contact WDCE Customer Service at 240-567-5188, if you need assistance with obtaining your credentials.

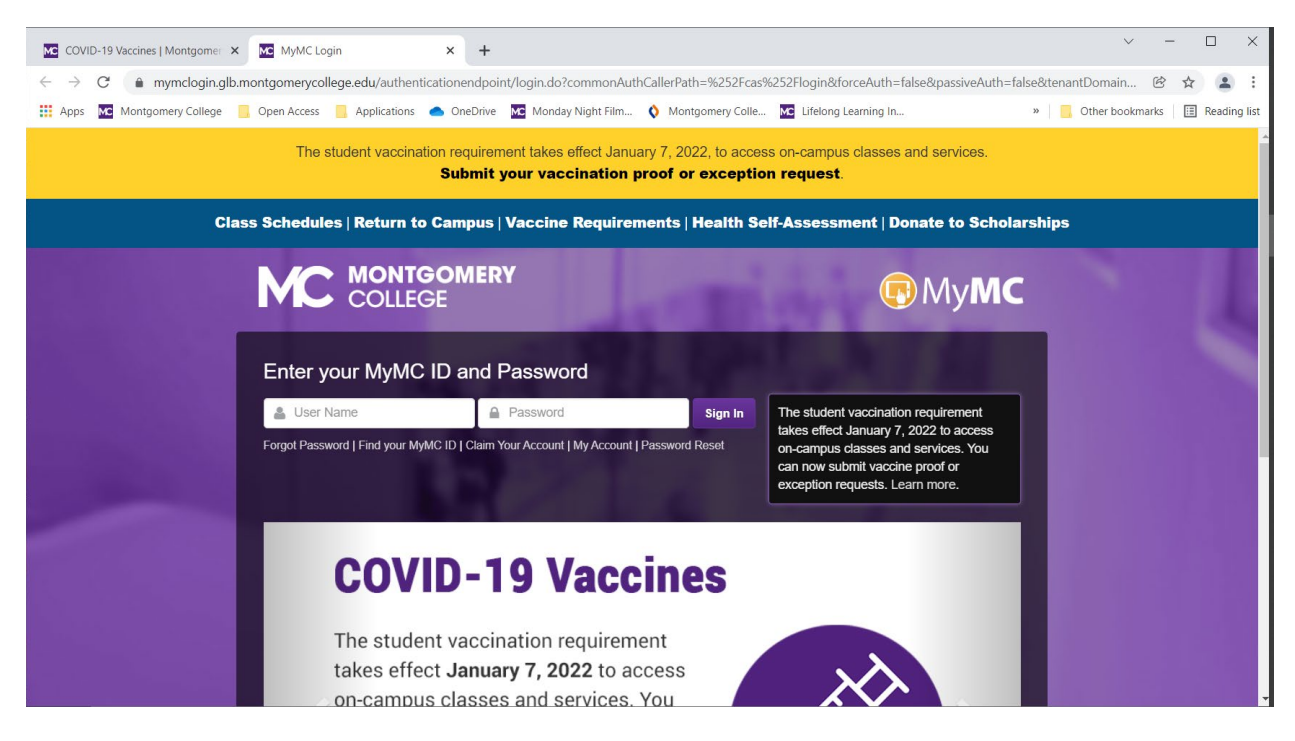

You will be taken to the Vaccine Portal. Choose whether you are submitting vaccination proof or requesting an exemption and following the steps below.

To submit vaccination proof, select "Student Vaccination Status Form."

| COVID-19 Vaccines   Montgomer X 🖳 Home X +                                                                                                    | - 🗆 X          |
|----------------------------------------------------------------------------------------------------|----------------|
| ← → C 🔒 montgomerycollege.medicatconnect.com/home.aspx                                                                                                | ☆ 😩 :          |
| 👯 Apps 🚾 Montgomery College 📒 Open Access 📒 Applications 🌰 OneDrive 🚾 Monday Night Film ≬ Montgomery Colle 🚾 Lifelong Learning In 🔹 📙 Other bookmarks | 🔠 Reading list |
| COLLEGE                                                                                                    | ^              |
| A Home IV Immunizations ▼ IIII Forms III Messages L Upload                                                                                            |                |
| Welcome to Montgomery College's COVID-19 Vaccine Portal!                                                                                              |                |
| If you are fully vaccinated:                                                                                                    |                |
| 1. Complete the <u>Student Vaccination Status Form</u> .                                                                                              |                |
| 2. Go to Immunizations and enter the dates your COVID-19 vaccines were administered.                                                                  |                |
| 3. Upload a copy of your COVID-19 Vaccine Card in order for staff to verify your immunization dates.                                                  |                |
| 4. Check the <u>Status</u> of your requirements. Please allow 5 business days for processing.                                                         |                |
| If you are requesting a medical or religious exception:                                                                                               |                |
| 1. Go to Forms and complete and submit the appropriate form.                                                                                          |                |
| 2. Check the <u>Status</u> of your request. Please allow 5 business days for processing.                                                              |                |
| If you have questions, please email <u>complianceservices@medicat.com</u> .                                                                           |                |
| See the Montgomery College Vaccine Requirements webpage for more information.                                                                         |                |

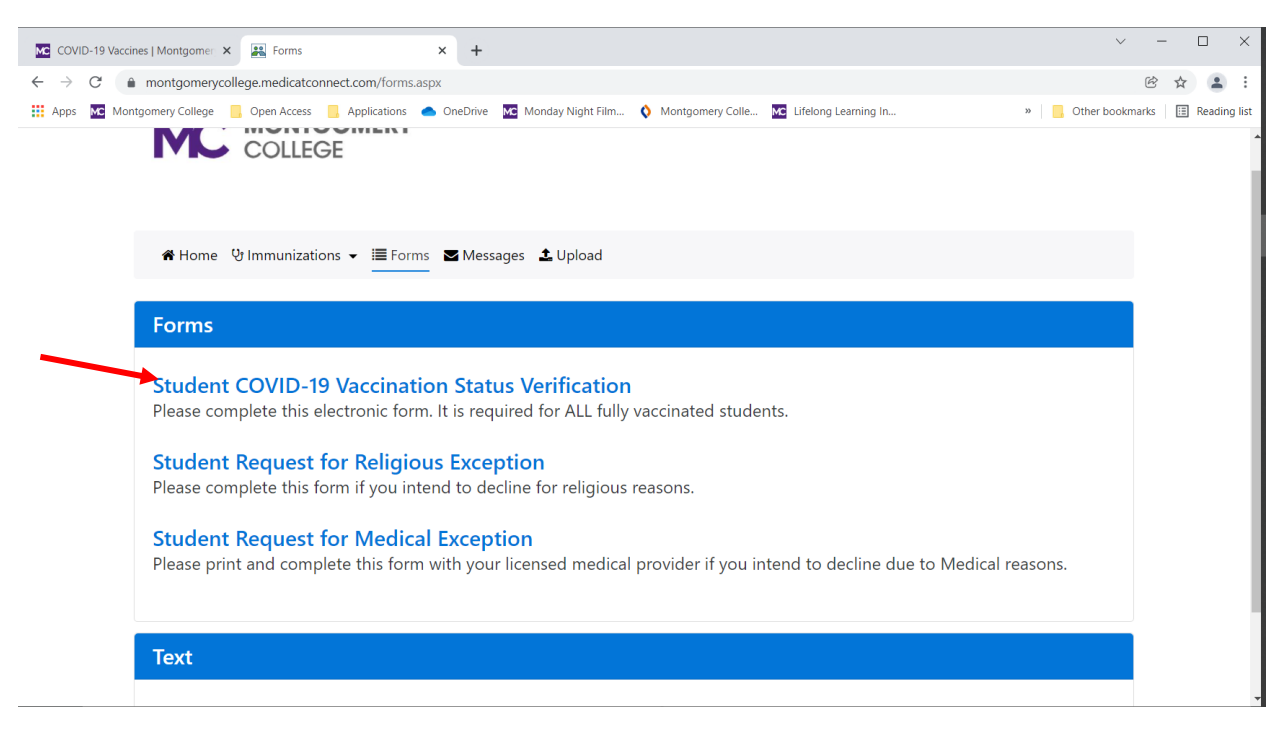

Your Last Name, First Name, and Other ID (M#) will be automatically populated. Enter the remaining information and answer the questions. Click Submit.

| COVID-19 Vaccines   Montgome: × 🖳 Student COVID-19 Vaccination SI: × +                                                                                                    | ~ - D X                            |
|----------------------------------------------------------------------------------------------------|------------------------------------|
| ← → C ( ▲ montgomerycollege.medicatconnect.com/note.aspx?formid=12006&id=1                                                                                                    | 🖻 🕁 😩 :                            |
| 👯 Apps 🚾 Montgomery College 📙 Open Access 📙 Applications 🌰 OneDrive 🚾 Monday Night Film ◊ Montgomery Colle 🚾 Lifelong Learning In                                                                                                    | » 🧧 Other bookmarks 🔠 Reading list |
| 备 Home ♀ Immunizations マ ≔ Forms S Messages よ Upload                                                                                                    |                                    |
| Student COVID-19 Vaccination Status Verification                                                                                                    |                                    |
| As indicated in the memo from Dr. Dukes on September 16, 2021, Montgomery College's student vaccination<br>requirement takes effect January 7, 2022. Students must provide proof of vaccination status or have an<br>approved exception on file to access services and spring classes in person. Complete the form below to verify<br>your vaccination status. |                                    |
| Last Name:                                                                                                    |                                    |
| First Name                                                                                                    |                                    |
| Other ID:                                                                                                    |                                    |
| MC Email Address:                                                                                                    |                                    |
| Preferred Contact phone number:                                                                                                    |                                    |

Select "Student COVID-19 Vaccination Status Verification."

|                                                                                                    |          |   |        | _      |
|----------------------------------------------------------------------------------------------------|----------|---|--------|--------|
| COVID-19 Vaccines   Montgomer X 🖳 Forms X 🕂                                                                                                    | × -      | - |        | ×      |
| ← → C ( in montgomerycollege.medicatconnect.com/forms.aspx                                                                                                    | Ċ        | ☆ | -      | +      |
| 🗰 Apps 🚾 Montgomery College 📙 Open Access 📙 Applications 🌰 OneDrive 🚾 Monday Night Film ◊ Montgomery Colle 🚾 Lifelong Learning In 🔹 🕌                                    | ookmarks | ⊞ | Readin | g list |
| ★ Home ♥ Immunizations ▼ ■ Forms ■ Messages ▲ Upload                                                                                                    |          |   |        | ^      |
| Forms                                                                                                    |          |   |        |        |
| <b>Student Request for Religious Exception</b><br>Please complete this form if you intend to decline for religious reasons.                                              |          |   |        |        |
| Student COVID-19 Vaccination Status Verification Completed on 12/23/2021 View                                                                                            |          |   |        | 1      |
| <b>Student Request for Medical Exception</b><br>Please print and complete this form with your licensed medical provider if you intend to decline due to Medical reasons. |          |   |        |        |
| Text                                                                                                    |          |   |        | l      |
| Texting Opt-in/Opt-out                                                                                                    |          |   |        | -      |

You will see on the forms page that you have completed this step.

Click "Home" to return to the main page. Click "Immunizations" to move to the next step.

| 🖸 COVID-19 Vaccines   Montgomer 🗴 🔛 Home 🗙 🕂                                                                                            | ~ - 🗆 X                         |
|----------------------------------------------------------------------------------------------------|---------------------------------|
| ← → C                                                                                                    | ☞ ☆ 😩 :                         |
| 🗰 Apps 🚾 Montgomery College 📒 Open Access 📒 Applications 🌰 OneDrive 🚾 Monday Night Film ◊ Montgomery Colle 🚾 Lifelong Learning In 🔹 🕌 🛛 | ther bookmarks 🛛 🔝 Reading list |
| Home & Immunizations → I Forms S Messages & Upload                                                                                      |                                 |
| Welcome to Montgomery College's COVID-19 Vaccine Portal!                                                                                |                                 |
| If you are fully vaccinated:                                                                                                    |                                 |
| Configure the <u>student vacunation</u> studes roun COVID-19 vaccines were administered                                                 |                                 |
| <ol> <li>Upload a copy of your COVID-19 Vaccine Card in order for staff to verify your immunization dates.</li> </ol>                   |                                 |
| 4. Check the Status of your requirements. Please allow 5 business days for processing.                                                  |                                 |
| If you are requesting a medical or religious exception:                                                                                 |                                 |
| 1. Go to Forms and complete and submit the appropriate form.                                                                            |                                 |
| 2. Check the <u>Status</u> of your request. Please allow 5 business days for processing.                                                |                                 |
| If you have questions, please email <u>complianceservices@medicat.com</u> .                                                             |                                 |
| See the Montgomery College Vaccine Requirements webpage for more information.                                                           |                                 |

Go to the area of the manufacturer of your vaccine and enter the dates that you received your shots. Click submit, when complete.

| 🚾 COVID-19 Vaccines   Montgomer: 🗙 🔛 Immunization Entry 🛛 🗙 🕂                                                                 | ✓ - □ ×                                       |
|----------------------------------------------------------------------------------------------------|-----------------------------------------------|
| ← → C ( a montgomerycollege.medicatconnect.com/immunizationentry.aspx                                                         | 🖻 🛧 😩 🗄                                       |
| 🕂 Apps 🚾 Montgomery College 📒 Open Access 📒 Applications 🌰 OneDrive 🚾 Monday Night Film 🔇 Montgomery Colle 🚾 Lifelong Learnin | ng In » 📙 Other bookmarks 🛙 🖽 Reading list    |
| COLLEGE                                                                                                    |                                               |
| Home                                                                                                    |                                               |
| Please enter the dates for the immunizations below.                                                                           |                                               |
| COVID-19 vaccination                                                                                                    | Enter one or all immunizations and then click |
| Johnson And Johnson COVID-19 Vaccine mm/dd/yyyy                                                                               | the Submit button once.                       |
| Moderna COVID-19 Vaccine       Dose 1     mm/dd/yyyy                                                                          |                                               |
| Dose 2 mm/dd/yyyy                                                                                                    |                                               |

A box will pop up, asking you to upload your immunization record. Click on "Here" to upload.

| COLLEGE                                      | Immunizations Entry                                                                                   | ×                                             |  |
|----------------------------------------------|----------------------------------------------------------------------------------------------------|-----------------------------------------------|--|
| Home      ⊕ Immunizations                    | Immunizations have been saved. Please click <u>HERE</u> to upload a copy of your immunization record. |                                               |  |
| Please enter the dates for the imm           | ок                                                                                                    |                                               |  |
| COVID-19 vaccination                         |                                                                                                    | Enter one or all immunizations and then click |  |
| Johnson And Johnson CO<br>mm/dd/yyyy         | VID-19 Vaccine                                                                                        | the Submit button once.<br>巴 Submit           |  |
| Moderna COVID-19 Vaccin<br>Dose 1 mm/dd/yyyy | 1e                                                                                                    |                                               |  |

Follow the directions on the page, which explains the requirements of the image and how to upload it. Click "Submit" when completed.

| 🖸 COVID-19 Vaccines   Montgomer 🗙 🖳 Document Upload 🗙 🕂                                                                                                    |              |
|----------------------------------------------------------------------------------------------------|--------------|
| ← → C   mediate montgomerycollege.medicatconnect.com/docupload.aspx                                                                                                    | ☆ 😩 :        |
| 🔛 Apps 🚾 Montgomery College 📒 Open Access 📒 Applications 🌰 OneDrive 🚾 Monday Night Film 🔇 Montgomery Colle 🚾 Lifelong Learning In » 🔋 📒 Other bookmarks 🕴                                                                                                    | Reading list |
| <ul> <li>Home &amp; Immunizations  Immunizations  Immunizations</li></ul> |              |
| Step #4: Click the Upload button. The document will be listed below as a confirmation that the document was successfully uploaded.         • REMEMBER - Before uploading your immunization record, please enter the dates of your required immunizations via the Immunization page of your Patient Portal. All documentation is required for verification purposes, and to be considered compliant.         Types of Documents that may be uploaded:         COVID-19 Vaccination Record         DPD Add to Record                                                                                                    |              |

After you click "Submit," click "Home" to return to the main page.

Click "Status" to check on the status of your request. Please allow 5 days for processing.

| 🖸 COVID-19 Vaccines   Montgome: x 🖳 Home x +                                                                                                    | - 🗆 ×                  |
|----------------------------------------------------------------------------------------------------|------------------------|
| ← → C  a montgomerycollege.medicatconnect.com/home.aspx                                                                                                    | ☞ ☆ 😩 :                |
| 🛗 Apps 🚾 Montgomery College 📒 Open Access 📒 Applications 🌰 OneDrive 🚾 Monday Night Film 🔇 Montgomery Colle 🚾 Lifelong Learning In 🔹 🔋 📒 Other book                                                                    | marks 🛛 🔝 Reading list |
| Home Ummunizations - I≣ Forms ≤ Messages 1 Upload                                                                                                    | •                      |
| Welcome to Montgomery College's COVID-19 Vaccine Portal!                                                                                                    |                        |
| If you are fully vaccinated:                                                                                                    |                        |
| 1. Complete the <u>Student Vaccination Status Form</u>                                                                                                    |                        |
| <ol> <li>Good <u>minimulations</u> and enter the dates your COVID-19 vaccines were administered.</li> <li>Unload a copy of your COVID-19 vaccine Card in order for staff to verify your immunization dates</li> </ol> |                        |
| <ul> <li>4. Check the <u>Status</u> of your requirements. Please allow 5 business days for processing.</li> </ul>                                                                                                    |                        |
| If you are requesting a medical or religious exception:                                                                                                    |                        |
| 1. Go to <u>Forms</u> and complete and submit the appropriate form.                                                                                                    |                        |
| 2. Check the <u>Status</u> of your request. Please allow 5 business days for processing.                                                                                                    |                        |
| If you have questions, please email <u>complianceservices@medicat.com</u> .                                                                                                    |                        |
| See the Montgomery College Vaccine Requirements webpage for more information.                                                                                                    |                        |